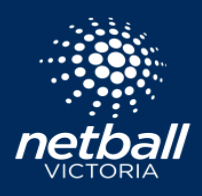

The function of *Activating Finals* calculates and transposes the completed match ladder data into your Match Day finals slots based on your selected finals formats.

#### **IMPORTANT NOTE**

Before you can activate your finals, ensure that you have created a finals format. You will know if you have created a finals format, as your finals templates will be visible in the Match Day > Matches list. If you have already published your finals format, <u>click here</u>.

### Creating a finals format

Select the Competitions module > select the competition of interest > hover your mouse over *Owned Competitions* from the top menu and select *Competition Format* > scroll to the bottom of the page and select *Finals Format* for divisions as required. You can apply finals formats to all divisions, or selected divisions only as some may not play finals. Select *Next* to setup the finals structure for each division selected.

| Apply Match Format to |                                                   |                        |   | 🛍 Remove          |  |  |  |  |
|-----------------------|---------------------------------------------------|------------------------|---|-------------------|--|--|--|--|
| All Divisions         |                                                   |                        |   |                   |  |  |  |  |
| Match Duration @*     | Main Break*                                       | Qtr Break*             |   |                   |  |  |  |  |
| 40                    | 3                                                 | 1                      |   |                   |  |  |  |  |
| Apply Final Format    |                                                   |                        |   |                   |  |  |  |  |
|                       |                                                   |                        |   |                   |  |  |  |  |
|                       | Divisions                                         |                        |   |                   |  |  |  |  |
|                       | All Divisions                                     |                        |   |                   |  |  |  |  |
| Complete finals       | Finals Start Date*                                |                        |   |                   |  |  |  |  |
| information for       | 04-06-2022                                        |                        | Ë |                   |  |  |  |  |
| selected divisions.   | Fixture Template*                                 |                        |   |                   |  |  |  |  |
|                       | 2 Rounds - Top 4                                  | 2 Rounds - Top 4       |   |                   |  |  |  |  |
|                       | Match Type*                                       | Match Type*            |   |                   |  |  |  |  |
|                       | Quarters                                          | Quarters               |   |                   |  |  |  |  |
|                       | Match Duration*                                   | Main Break*            |   | Qtr Break*        |  |  |  |  |
|                       | 40                                                | 3                      |   | 1                 |  |  |  |  |
|                       | Final Extra Time                                  |                        |   |                   |  |  |  |  |
|                       | <ul> <li>Apply to all Rounds</li> </ul>           |                        |   |                   |  |  |  |  |
|                       | <ul> <li>Apply to Semi and Grand Final</li> </ul> |                        |   |                   |  |  |  |  |
|                       | Apply to Grand Final Only                         |                        |   |                   |  |  |  |  |
|                       | None                                              |                        |   |                   |  |  |  |  |
|                       | Extra Time Type*                                  | Extra Time Type*       |   |                   |  |  |  |  |
|                       | Quarters                                          | vuarters               |   |                   |  |  |  |  |
|                       | Extra Time Duration*                              | Extra Time Main Break* |   | Extra Time Break* |  |  |  |  |
|                       | D                                                 | U                      |   | U                 |  |  |  |  |
|                       | Extra Extra Time                                  |                        |   |                   |  |  |  |  |
|                       | Extra time if a Draw - 2nd Time 🕜                 |                        |   |                   |  |  |  |  |
|                       | <ul> <li>Win by one Goal</li> </ul>               |                        |   |                   |  |  |  |  |
|                       | Win by two Goals     None                         |                        |   |                   |  |  |  |  |
|                       |                                                   |                        |   |                   |  |  |  |  |

| aws R | egeneration                  | ×      |
|-------|------------------------------|--------|
| What  | do you want to Regenerate?   |        |
| ۲     | Part of Draw                 |        |
|       | By Division/Grade            |        |
|       | By Round                     |        |
|       | Round 12                     | $\sim$ |
|       | Entire Draw                  |        |
| Reger | nerate the Draw and:         |        |
| ۲     | Use Team Rankings            |        |
|       | Retain Manual Draw Edits     |        |
| Overr | ide and Delete Past Matches? |        |
| ۲     | No                           |        |
|       | Yes                          |        |
|       |                              |        |

| What   | do you want to Publish?               |  |
|--------|---------------------------------------|--|
| ۲      | Part of Draw                          |  |
|        | By Division/Grade                     |  |
|        | By Round                              |  |
|        | Finals - Round 1 × Finals - Round 2 × |  |
|        | Entire Draw                           |  |
| Publis | h past matches?                       |  |
| ۲      | No                                    |  |
|        | Yes                                   |  |
|        |                                       |  |

# Regenerate the Draw

Once you've entered the finals details, select *Create Draft Draw* and regenerate using the following steps.

- a. If there are specific divisions that you would like to generate finals for, select only those divisions
- b. Regenerate from the last round of the season
- c. Regenerate using Team Rankings
- d. Do not delete past matches

Click OK.

## Publish finals matches

Once you have regenerated your draw, publish by following these steps.

- a. Select only the divisions for which you wish to publish finals for
- b. Select only the finals matches
- c. Do not publish past matches

Once you have published your matches, the next step is to *Activate Finals*.

Activate Finals

All Divisions

## Activating finals

Select the Match Day module > select the Competition of interest > hover over *Competition Details* > select *Matches* > hover over *Action* > select *Activate Finals* > choose which divisions you would like to activate finals for.

| S NetbellConnect Match Day |                     |                         |                   |                                       |                   |          |        |                   | \$              |                                |
|----------------------------|---------------------|-------------------------|-------------------|---------------------------------------|-------------------|----------|--------|-------------------|-----------------|--------------------------------|
| Dashboard                  | Competition Details | Match Day Settings      | News & Messages F | 'ayments                              |                   |          |        | 2022 v            | Central         | East 13&U 🗸                    |
| Match Lis                  | t                   |                         |                   |                                       |                   |          | Bulk   | Scores Upload     | Export ~        | Actions v                      |
| Division: 13&              | J ChampNavy         | V Round: Round 9        | ✓ F               | rom: dd-mm-yyyy                       | ] To: dd-mm-yyyy  |          | Ë      | Q Search          |                 | Finalise Results<br>Edit Draws |
| Match<br>ID \$             | Start Time 🍦        | Home \$                 | Away 💠            | Venue 💠                               | Division 🌲        | Score \$ | Туре 💠 | Match<br>Duration | Main<br>Break 🗘 | Add Match<br>Activate Finals   |
| 835836                     | 05/06/2022<br>14:53 | Mornington Peninsula NA | Вуе               | Duncan Mackinnon Reserve -<br>Court 5 | 13&U<br>ChampNavy | 0:0      | Halves | 16                | 1               | 7                              |

Select the divisions you would like to activate finals for. These finals matches will now be visible in your Match Day > Matches list, on the Fixtures page and in the Netball Connect app.

Cancel